## eGO Academy

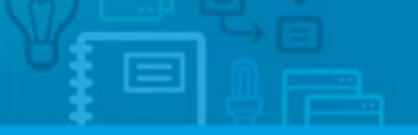

Website

## How to change the slogan on website header

The application manager can add or change the slogan on the website header.

.....

To do so, take the following steps:

1. Click the 'Manage Website' tab;

|                |                                                                                                    | 😌 Create  |
|----------------|----------------------------------------------------------------------------------------------------|-----------|
| Extra fields ) | 0                                                                                                    | 😌 Create  |
|                |                                                                                                    | 😗 Create  |
|                |                                                                                                    | 😌 Edit ti |
|                |                                                                                                    | Quick s   |
|                |                                                                                                    | 🕨 Tags 🌘  |
|                | Property Documents Lisiting Contract                                                                                                    |           |
| e F            | Property Documents Lisiting Contract Apartment 2 Rooms, APA_08 Trafford, Greater Manchester, North West Availability: Available                    |           |
| e F            | Property Documents Lisiting Contract Apartment 2 Rooms, APA_08 Trafford, Greater Manchester, North West Availability: Available For sale: £400,000 |           |

2. On the left sidebar click on the 'Homepage' section;

| Click on the section to edit                                        | Edit Homepage                            |
|---------------------------------------------------------------------|------------------------------------------|
|                                                                     | Header - Top Bar                         |
| -All plurins<br>Homepage                                            | 🔋 🔯 🕠 Language Switcher - Drop Down Menu |
| Property Search Page<br>Property List Page<br>Property Details Page | Business Telephone Number                |
| Development List Page<br>Development Details Page                   | Header - Company Identification          |
| Looking for Property Page<br>List a Property Page                   | 🛛 🚯 🔿 Company Logo                       |
| Contact Page<br>Other Features<br>Manage Domain                     | 🛛 📝 🔉 Slogan Text box                    |
| Help                                                                | Header - Main Menu                       |
| • Where to start                                                    | B > Website Main Menu                    |

**3.** Click the **'Slogan Text Box**' feature from the **'Header – Business Identity**' area;

| reader + top bar                                    |                                                                                                    |                           |
|-----------------------------------------------------|----------------------------------------------------------------------------------------------------|---------------------------|
| 😡 🕨 Languz                                          | sge Switcher - Drop Down Menu                                                                                                    | See demo                  |
| 🔇 , Busine                                          | ss Telephone Number                                                                                                    | See demo ON               |
| eader - Company                                     | Identification                                                                                                    |                           |
| 😫 🕠 Compa                                           | ny Logo                                                                                                    | See demo ON               |
| 🗾 🛛 Slogan                                          | Text hox                                                                                                    | See demo OF               |
| This feature allows the<br>A slogan helps to give y | application manager to add a slogan in the website header visible to visitors.<br>our company an identity and a positive image. A successful <b>show more</b> |                           |
| egan Text                                           | B / U ↔ x, x' E E # # # # # # # # # # # # # # # # #                                                                                                    | English (United Einglion) |
|                                                     | © source                                                                                                    |                           |
|                                                     | Type a calcing last or phrase to draw the visitors attention                                                                                                  |                           |

**4.** Then, add/change slogan and format text to draw the visitor's attention and help communicate your message;

| Example of example of example     | -                        | are Switcher - Dran Down Menu                                                  | Reg dama                  |
|----------------------------------------------------------------------------------------------------|--------------------------|--------------------------------------------------------------------------------|---------------------------|
| <ul> <li>kasiness Telephone Number</li> <li>kasiness Telephone Number</li> <li>kasiness Telephone Number</li> <li>company Identification</li> <li>company Identification</li> <li>company Logo</li> <li>for edano</li> <li>company Logo</li> <li>for edano</li> <li>company Logo</li> <li>for edano</li> <li>company Logo</li> <li>for edano</li> <li>company Logo</li> <li>for edano</li> <li>company Logo</li> <li>for edano</li> <li>company Logo</li> <li>for edano</li> <li>company Logo</li> <li>for edano</li> <li>company Logo</li> <li>for edano</li> <li>for edano</li> <li></li></ul>                                                                                                    | L'angu                   | die amvenes - virah vouer Meun                                                 | Die Grand                 |
| eader - Company Identification                                                                                                    | 🔇 , Busine               | ss Telephone Number                                                            | See demo                  |
| eader - Company Identification  Company Logo  Fee demo  Company Logo  Fee demo  Fee demo  Fee demo Fee demo Fee demo Fee demo Fee demo Fee demo Fee demo Fee demo Fee demo Fee demo Fee demo Fee demo Fee demo Fee demo Fee demo Fee demo Fee demo Fee demo Fee demo Fee demo Fee demo Fee demo Fee demo Fee demo Fee demo Fee demo Fee demo F |                          |                                                                                |                           |
| Slogan Text box     Slogan Text box     This feature allows the application manager to add a slogan in the website header visible to visitars.     Autopan heigs to give your company an identity and a positive image. A successful show more     agan Text     Englinh (United Emplore)     B   Fort   Subject   Unique opportunities for unique people!                                                                                                    | eader - Company          | Identification                                                                 |                           |
| Slogan Text box     Bee demo       This feature allows the application manager to add a slogan in the website header visible to visitors.       A alogan helps to give your company an identity and a positive image. A successful show more       sgan Text         Image: A successful alow more         and the positive image. A successful show more         Image: A successful alow more         Image: A successful alow more <t< td=""><td>😫 🔹 Compa</td><td>ny Logo</td><td>See demo ON</td></t<>                                                                                                    | 😫 🔹 Compa                | ny Logo                                                                        | See demo ON               |
| This feature allows the application manager to add a slogan in the website header visible to visitors.<br>It alogan helps to give your company an identity and a positive image. A successful show more<br>again Text  Trylinh (United Emploon)  B I U S X_1 X' I I II II II II II II II II II II II I                                                                                                    | 💋 🛛 Slogar               | Text box                                                                       | See desso                 |
| A slogen helps to give your company an identity and a positive image. A successful show more  egan Text  B I U S X_1 I I I I I I I I I I I I I I I I I I I                                                                                                    | This feature allows the  | application manager to add a slogan in the website header visible to visitors. |                           |
| egan Text English (United English)          B       I       I                                                                                                    | A slogan helps to give y | our company an identity and a positive image. A successful show more           |                           |
| B I U S X, X' E E S B S S B C<br>Fort S S S S C<br>Unique opportunities for unique people!                                                                                                    | egan Text                |                                                                                | English (United Eingliom) |
| Fort     Image: Section of the section of the section o                           |                          | B / U ↔ X, X' ⊟ ⊞ # # # # # # # # # B                                          |                           |
| Unique opportunities for unique people!                                                                                                    |                          | Fort                                                                           |                           |
|                                                                                                    |                          | Unique opportunities for unique people!                                        |                           |
|                                                                                                    |                          |                                                                                |                           |
|                                                                                                    |                          |                                                                                |                           |
|                                                                                                    |                          |                                                                                |                           |
|                                                                                                    |                          |                                                                                |                           |
| • source                                                                                                    |                          | O BOUICE                                                                       |                           |
|                                                                                                    |                          | • source                                                                       |                           |

Switch to `On' to enable this feature and then click `Save';

| Update website | Header - Top Bar                                                                                                    |                                                                                                    |                                |  |
|----------------|----------------------------------------------------------------------------------------------------|----------------------------------------------------------------------------------------------------|--------------------------------|--|
|                | Language Switcher - Drop Down Menn                                                                                                    |                                                                                                    | See demo CN                    |  |
|                | 🛛 🕔 🕨 Business Telej                                                                                                    | See demo ON                                                                                                    |                                |  |
| age .          | Header - Company Identification                                                                                                    |                                                                                                    |                                |  |
| lape           | 🔹 😫 🔸 Company Logo                                                                                                    | See demo ON                                                                                                    |                                |  |
|                | 🚽 🗸 Slogan Text bo                                                                                                    | x                                                                                                    | See demo                       |  |
|                | This feature allows the application manager to add a slogan in the website header visible to visitors. A slogan helps to give your company an identity and a positive image. A successful <b>show more</b> |                                                                                                    |                                |  |
|                | Slogan Text                                                                                                    |                                                                                                    | English (United Kingdom) 🛛 🗱 = |  |
| . Annual       |                                                                                                    | B / U & x, x' E E # # # # # # # # @ D C                                                                                                    |                                |  |
|                |                                                                                                    | Fort 1 + Style + 2 = 10 00 00 00                                                                                                    |                                |  |
|                |                                                                                                    | Unique opportunities for unique people!                                                                                                    | A                              |  |
|                |                                                                                                    | Tune a catche text or obvious to draw the visitary attention.                                                                                                    |                                |  |
|                |                                                                                                    | The second second s | Cased                          |  |

## 6. Finally, click 'Update website';

| Opportunities Properties Contacts Ta                                      | ikt 📀 💶 Laads 1 🔹 Marioting Manage Website |              |
|---------------------------------------------------------------------------|--------------------------------------------|--------------|
| Manage Website '8920-1.wp.egores                                          | alestate.com*                              | View website |
| Click on the section to edit                                              | Edit Homepage                              |              |
| -Website Uplate websi                                                     | Beader - Top Bar                           |              |
| Al phytes<br>Hemepage                                                     | 🔯 🔹 Language Switcher - Drop Down Menn     | See demo     |
| - Property Search Page<br>- Property Lint Page<br>- Property Dytails Page | 🛞 🕠 Business Telephone Number              | See demo ON  |
| Development List Page<br>Development Details Page                         | Header - Company Identification            |              |
| - Looking for Property Page<br>- List a Property Page                     | Company Logo                               | See damo ON  |
| - Contact Page<br>- Other Pastures<br>- Manage Domain                     | Slogan Text bes                            | See demo ON  |
| () нар                                                                    | Header - Main Menu                         |              |
| Where to start     Table                                                  | 🕞 🕞 Website Main Menu                      | See demo     |
| <ul> <li>Have not purchased a domain?</li> </ul>                          | ) 3 estra menu links                       | CN .         |
|                                                                           | 🙀 🔸 Extra Menu Link                        | ON           |

**7.** To verify that recent changes have been updated on your website, click '**View Website**'.

| ortunities Properties Contacts                                     | Taska 🕐 Leads 🕦 🔹 Marketing Manage Website |              |
|--------------------------------------------------------------------|--------------------------------------------|--------------|
| anage Website *8920-1.wp.ego                                       | ealestate.com*                             | View website |
| lick on the section to edit                                        | Edit Homepage                              |              |
| Website Update we                                                  | Header - Top Bar                           |              |
| All plogies<br>Homepage                                            | 🛛 👔 🔉 Language Switcher - Drop Down Menu   | See demo ON  |
| Property Search Page<br>Property List Page<br>Property Datals Page | 🔇 🔹 Business Telephone Number              | See demo CN  |
| Development List Page<br>Development Details Page                  | Header - Company Identification            |              |
| .ooking for Property Page<br>.iot a Property Page                  | 8) → Company Logo                          | See demo     |
| iontact Page<br>Aber Peatures<br>Sanape Domain                     | 🗾 📝 🔹 Slogan Text bex                      | See demo ON  |
| Halp                                                               | Beader - Main Menu                         |              |
| Where to start                                                     | 🛛 📗 🕨 Website Main Menu                    | See demo ON  |
| raq<br>Have not purchased a domain?                                | 🔒 🕞 ə ə extra menu links                   | ON           |
|                                                                    | 👷 🔹 Extra Menu Link                        | ON           |

Learn more at: <u>http://academy.egorealestate.com</u>

Questions: <a href="mailto:support@egorealestate.com">support@egorealestate.com</a>